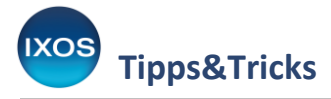

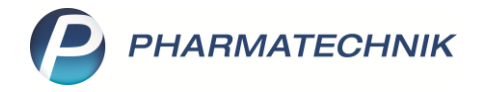

# Abrechnung von in Apotheken durchgeführten Impfungen zum Schutz gegen COVID-19 und Grippe

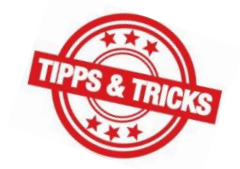

# Inhalt

| 1   | Einleitung |                                                                            |
|-----|------------|----------------------------------------------------------------------------|
| 2   | Impfung v  | on GKV-Versicherten                                                        |
| 2.1 | Rezepts    | status Schutzimpfung aktivieren                                            |
| 2.2 | Erfassu    | ng der Abrechnungspositionen für den elektronischen Datensatz              |
|     | 2.2.1      | Vorbereitung                                                               |
| 2.3 | Grippes    | schutzimpfung                                                              |
|     | 2.3.1      | Impfdosis entspricht der vollständigen Packung 4                           |
|     | 2.3.2      | Entnahme einer Impfdosis aus einer Mehrdosenpackung5                       |
|     | 2.3.3      | Austausch der Abrechnungspositionen für Regelleistung und Satzungsleistung |
| 2.4 | Covid-I    | mpfung9                                                                    |
|     | 2.4.1      | Impfdosis entspricht der vollständigen Packung9                            |
|     | 2.4.2      | Entnahme einer Impfdosis aus einer Mehrdosenpackung12                      |
| 2.5 | Rezepti    | nanagement                                                                 |
| 3   | Impfung b  | ei privat Versicherten und Selbstzahlern 14                                |
| 3.1 | Vorber     | eitung des Belegdrucks für den Kunden14                                    |
|     | 3.1.1      | Auswahl Druckformular14                                                    |
|     | 3.1.2      | Angabe der impfenden Person auf dem DAV-Beleg 16                           |
| 3.2 | Erfassu    | ng der Abrechnungspositionen an der Kasse16                                |
|     | 3.2.1      | Vorbereitung 16                                                            |
| 3.3 | Grippes    | chutzimpfung                                                               |
| 3.4 | Covid-I    | mpfung                                                                     |
| 4   | Monatlich  | e Abrechnung der Covid-19-Impfstoffe19                                     |

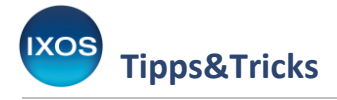

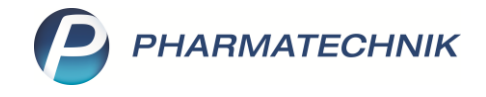

# 1 Einleitung

Grundlage über die Durchführung und Abrechnung von Schutzimpfungen in der Apotheke ist der am 08.04.2023 geschlossene Vertrag zwischen dem Deutschen Apothekerverband e.V. (DAV) und dem GKV-Spitzenverband sowie die Entscheidung der Schiedsstelle vom 22.04.2024. Details zu den jeweiligen Vertragsinhalten können Sie bei Ihrem Verband erfragen.

Die Abrechnung der Schutzimpfungen (Grippe und Covid-19) für GKV-Versicherte ist ab Impfdatum 01.04.2025 über ein elektronisches Verfahren durchzuführen.

Davon ausgenommen ist die Abrechnung der verwendeten Covid-Impfstoffe, diese findet nach wie vor zusätzlich über den papiergebunden Sonderbeleg an das Bundesamt für soziale Sicherung (BAS) statt.

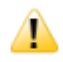

Die bisherige Abrechnung der Schutzimpfung über den papiergebundenen Sonderbeleg ist bei GKV-Patienten nur noch für Impfungen, die vor dem 01.04.2025 stattgefunden haben, möglich. Für Privatpatienten und Selbstzahler bleibt sie vorerst noch erhalten.

Weitere gesetzliche Neuerungen:

- Bei der Impfung von GKV-Versicherten sind f
  ür die elektronische Abrechnung der Impfstoffe nicht mehr die DAV-Sonderkennzeichen f
  ür den jeweiligen Impfstoff, sondern ihre Artikel-PZN zu verwenden. Wird der Impfstoff aus einem Mehrdosisbeh
  ältnis entnommen, ist dies mit dem bereits bekannten Auseinzelungs-Sonderkennzeichen (PZN 02567053) zu dokumentieren.
- Die Charge des verwendeten Impfstoffes ist in den elektronischen Abrechnungsdaten zu hinterlegen.
- Der Preis für die Nebenleistung bei Grippeschutzimpfungen beträgt ab 01.04.2025 0,70 € (umsatzsteuerfrei).

Umsetzung in IXOS:

- Der für die elektronische Abrechnung benötigte Abrechnungsdatensatz besteht wie bei einer herkömmlichen E-Verordnung über ein Arzneimittel aus Verordnungsdaten, Abgabedaten und Quittung. IXOS generiert die Verordnungsdaten und die Quittung. (Diese wird nicht wie sonst über den Fachdienst geholt.) Bei Abschluss an der Kasse entsteht zusätzlich der Abgabedatensatz. Der komplette Abrechnungsdatensatz wird dann wie bei anderen E-Rezepten an das Abrechnungszentrum geschickt.
- Die manuelle Eingabe der DAV-Sonderkennzeichen für die erbrachten Impfleistungen entfällt und wird durch einen IXOS-Automatismus ersetzt.

Im Folgenden möchten wir Ihnen unsere Empfehlung zur Abrechnung der erbrachten Impfleistungen ab dem 01.04.2025 in IXOS vorstellen. Durch Einhaltung diese Vorgehensweise werden alle dafür relevanten elektronischen Abrechnungsdaten erfasst.

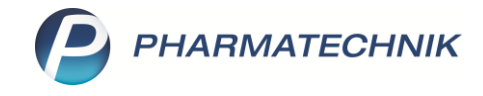

# 2 Impfung von GKV-Versicherten

## 2.1 Rezeptstatus *Schutzimpfung* aktivieren

Die Abrechnung von Covid-19-Schutzimpfungen und Grippeschutzimpfungen für gesetzlich Versicherte erfolgt über den Rezeptstatus *Schutzimpfung*.

Aktivieren Sie diesen in den **Systemeinstellungen** (Menü **Systempflege**). Die Einstellung ist pro Arbeitsplatz individuell möglich. Sie finden die Einstellung in den Systemeinstellungen im Bereich **Verkauf** unter **Kasse**. Als Gültigkeitsbereich wählen Sie den gewünschten Arbeitsplatz aus.

| Systemeinstellungen >      | Verkauf: Kasse                                          | а 🕆 🕒 🖵 ?           | © 🗄 🗙      |
|----------------------------|---------------------------------------------------------|---------------------|------------|
|                            |                                                         | Gültigkeitsbereich: | ▲ <u>2</u> |
|                            |                                                         | APL001              | 212        |
| Allgemeines zum Abverkauf  | Nutzung der Kasse Standard                              | •                   | ^          |
| Automatische Artikelsuchen | Verkäufe mit Reservierung 'nicht 🦳<br>anwesend' starten |                     |            |
| Bedienung                  | Controlling Ampel                                       |                     |            |
| Druckmöglichkeiten         | Fenster 'Abholung / Lieferung' 🗹<br>aufblenden          |                     |            |
| Erfassung von Artikeln     | Bearbeitungszeit für Abholungen 0<br>[Minuten]          |                     |            |
| Hinweise/Abfragen          | Abholzeitpunkt ermitteln 🗹                              |                     |            |
| Hinweistexte               | Terminal-Abholung vorbelegen 🦳                          |                     |            |
| KS-System                  | Anzeige Rezeptstatus 🗷<br>"Schutzimpfung"               |                     |            |
| Rezeptdruck                | Anzeige Rezeptstatus "Pharm. 🦳<br>Dienstleistung"       |                     |            |

# 2.2 Erfassung der Abrechnungspositionen f ür den elektronischen Datensatz2.2.1 Vorbereitung

An der Kasse wählen Sie über Status den Rezeptstatus Schutzimpfung. Bestätigen Sie mit OK – F12.

| Kasse > Ve    | rkaufsart a         | uswählen                                        | A 🖻 🕒 (                                                          | Ŧ | ? © 🗟 🗙    |
|---------------|---------------------|-------------------------------------------------|------------------------------------------------------------------|---|------------|
| Normal 0      | , <b>(</b> Verkaufs | art auswählen                                   |                                                                  | ? | 0,00 €     |
|               | 0 (K)               | Kinderrezept                                    | Personen unter 18<br>Geburtsdatum ab <b>26.02.2007 - heute</b>   | • | Za Va Ea   |
| Kunde         | 1                   | Zuzahlungspflichtig/Mehrkostenpflichtig         | Personen über 18<br>Postbeamte A, Bundespolizei                  |   |            |
| Status        | 2                   | Sprechstundenbedarf                             | Arztpraxen                                                       |   |            |
|               | 9                   | Behandlung zur künstl. Befruchtung              | Rezept nach § 27a SGB V                                          |   | Gesamt     |
| 0,00          | 10 (M)              | Zuzahlungsfrei/Mehrkostenfrei                   | Bundeswehr,<br>Landesversicherungsanstalt                        |   |            |
|               | 11 (H)              | Zuzahlungspflichtig/Mehrkostenfrei/HM-frei      |                                                                  |   |            |
|               | 12 (Z)              | Zuzahlungsfrei/Mehrkostenpflichtig/HM-pflichtig |                                                                  |   |            |
|               | 13 (A)              | Zuzahlungspflichtig/Mehrkostenfrei/HM-pflichtig |                                                                  |   |            |
|               | 14 (B)              | BG-Rezept                                       | Arbeitsunfall, Berufskrankheit                                   |   |            |
|               | 15 (E)              | Ersatzverordnung (ZUfrei, MKpfl.)               | Rezept nach §31 Absatz 3 Satz 7 SGB V<br>(Arzneimittelrückruf)   | = |            |
|               | 20 (L)              | Pflegehilfsmittel                               | Abrechnung von Pflegehilfsmitteln (Anlage 2)                     |   |            |
| ▼ 1/0 Art.    | 21 (l)              | Schutzimpfung                                   | Abrechnung Schutzimpfung                                         |   | ierung 🔻 🕂 |
| ZUfrei ZUpfl. | 22 (D)              | Pharmazeutische Dienstleistung(ZUfrei, MKfrei)  | Abrechnung von Pharmazeutische Dienstleistung<br>(§129 5e SGB V) |   | 司司         |

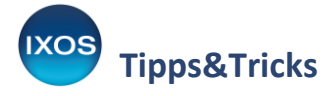

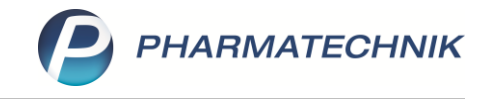

Im Status *Schutzimpfung* erfolgt automatisch die Kundenabfrage, da die GKV-Versichertendaten erforderlich sind (Name, Vorname, Adresse, Geburtsdatum, Versicherten-Nr.). Erfassen Sie ebenfalls den Kostenträger, falls dieser noch nicht hinterlegt ist.

Für eine schnelle Erfassung des Kunden und seiner Versichertendaten nutzen Sie die eGK des Kunden und Ihr Kartenterminal. Aktualisieren Sie so entweder Kundenstammdaten oder legen Sie einen Laufkunden an.

Das Datum im Verkauf muss dem Datum der Impfung entsprechen. Sollten Impfungen nachträglich abgerechnet werden, ändern Sie zunächst das Abgabedatum in der **Kasse**.

### 2.3 Grippeschutzimpfung

Die Grippeschutzimpfung wird für alle Personen ab 60 Jahren als Regelleistung abgerechnet. Darüber hinaus existieren noch weitere Indikationsgebiete, die eine Abrechnung als Regelleistung erlauben. Näheres dazu entnehmen Sie der Schutzimpfungsrichtlinie.

IXOS fügt automatisch bei Grippeschutzimpfungen, bei der die Patienten mindestens 60 Jahre alt sind, die Abrechnungsposition für die Regelleistung **GSI Impfleistung (DAV)** ein. Sind die Patienten jünger als 60 Jahre, dann fügt IXOS automatisch die Abrechnungsposition für die Satzungsleistung **GSI Impfleistung ab 18** ein. Sollten bei individuellen Fällen diese Zuweisungen nicht zutreffen, dann können die Abrechnungspositionen wie in Kapitel 2.3.3 beschrieben manuell getauscht werden.

Nachdem Sie in der **Kasse** die vorbereitenden Schritte aus Kapitel 2.2.1 durchgeführt haben, können Sie die Position für den verwendeten Impfstoff erfassen. Dabei ist zu unterscheiden, ob die Impfdosis einer Packung entspricht oder aus einer Packung mit mehreren Impfdosen entnommen wird.

#### 2.3.1 Impfdosis entspricht der vollständigen Packung

1. Als Erstes erfassen Sie in der *Kasse* den Impfstoff als Position, entweder über den Scan oder über die Eingabe seines Artikelnamens oder der Artikel-PZN.

| 4 Kasse       |                    |          |               |           |             |                      |        |       | AA 🗅        | <u> </u> | ₽ ?      | e          | ब्र ×      | 6                |
|---------------|--------------------|----------|---------------|-----------|-------------|----------------------|--------|-------|-------------|----------|----------|------------|------------|------------------|
| Normal        | 0,00 €             | Rezept   | 0,00 €        | Privat    | 0,00        | )€ <mark>grün</mark> | es Rp. | 0,0   | 0€          | Т        | otal     |            | 0,00 €     |                  |
| A             |                    | %        |               |           | 800         |                      |        |       |             |          | Z        | Ve         | E          | 1                |
| Kunde B       | erta Beispiel, Sta | arnberg  |               | 🔩 Geb: 14 | .11.1960 (6 | 4 J.)                |        |       | IK IK       | 1015755  | 19, Tech | niker Krar | 1 <b>1</b> | Me               |
| Status Status | atus 21 - Schutz   | zimpfung |               | 1         |             |                      |        |       | Arzt        |          |          |            |            | Verkaut          |
|               | NL                 | Artike   | lbezeichnun   | g         | DAR         | Einheit              | Mg     | Abg   |             | VK       |          | G          | iesamt     | + КА<br>Berta Be |
| 0,00          | •0                 | influv   |               | -         |             |                      |        |       |             |          |          |            |            | Total: 0,0       |
|               |                    | Influva  | ac Tetra 23/2 | 4 O KAN   | FER         | 10X0.5ml             | N2 4   | 🛆 Via | tris Health | с        | Av       |            |            | 130,91 🔺         |
|               |                    | Influv   | ac Tetra 24/  | 25 M KAN  | FER         | 0.5ml                | N1 (   | 🛆 Via | tris Healt  | 20       | 0        |            |            | 23,63            |
|               |                    | Influv   | ac Tetra 24/  | 25 M KAN  | FER         | 10X0.5ml             | N2 (   | 🛆 Via | tris Healt  | 2        |          |            | 1          | 133,86           |
|               |                    | Influva  | ac Tetra 24/2 | 5 O KAN   | FER         | 10X0.5ml             | N2 4   | 🛆 Via | tris Health | с        |          |            |            | 133,86           |

Nach der Auswahl des Impfstoffes kommt es zu folgenden automatischen Anpassungen in IXOS:

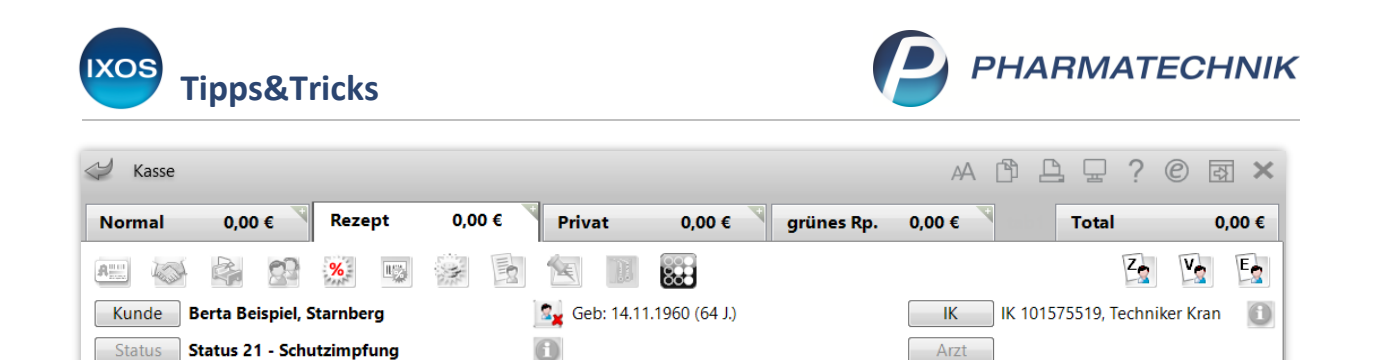

DAR

Einheit Mg Abg

VK

Gesamt

| Influvac Tetra 24/25 M KAN | i FER                                                                                                    | 0.5ml                                                                                                    | 1                                                                                                    | 1 📑                                                                                                    | 12,83                                                                                                    | 0,00                                                                                                    |
|----------------------------|----------------------------------------------------------------------------------------------------|----------------------------------------------------------------------------------------------------|----------------------------------------------------------------------------------------------------|----------------------------------------------------------------------------------------------------|----------------------------------------------------------------------------------------------------|----------------------------------------------------------------------------------------------------|
| + GSI Impfleistung (DAV)   |                                                                                                    |                                                                                                    | 1                                                                                                    | 1                                                                                                    | 10,40                                                                                                    | 0,00                                                                                                    |
| + GSI Nebenleistung (DAV)  |                                                                                                    |                                                                                                    | 1                                                                                                    | 1                                                                                                    | 1,40                                                                                                    | 0,00                                                                                                    |
| + GSI Beschaffungskosten   |                                                                                                    |                                                                                                    | 1                                                                                                    | 1                                                                                                    | 1,00                                                                                                    | 0,00                                                                                                    |
|                            | •                                                                                                    |                                                                                                    |                                                                                                    |                                                                                                    |                                                                                                    |                                                                                                    |
|                            | Influvac Tetra 24/25 M KAN<br>+ GSI Impfleistung (DAV)<br>+ GSI Nebenleistung (DAV)<br>+ GSI Beschaffungskosten | Influvac Tetra 24/25 M KAN<br>+ GSI Impfleistung (DAV)<br>+ GSI Nebenleistung (DAV)<br>+ GSI Beschaffungskosten | Influvac Tetra 24/25 M KAN<br>+ GSI Impfleistung (DAV)<br>+ GSI Nebenleistung (DAV)<br>+ GSI Beschaffungskosten | Influvac Tetra 24/25 M KAN<br>+ GSI Impfleistung (DAV)<br>+ GSI Nebenleistung (DAV)<br>+ GSI Beschaffungskosten<br>1 | Influvac Tetra 24/25 M KAN<br>+ GSI Impfleistung (DAV)<br>+ GSI Nebenleistung (DAV)<br>+ GSI Beschaffungskosten<br>1<br>1<br>1<br>1<br>1<br>1<br>1<br>1<br>1<br>1<br>1<br>1<br>1 | Influvac Tetra 24/25 M KAN<br>+ GSI Impfleistung (DAV)<br>+ GSI Nebenleistung (DAV)<br>+ GSI Beschaffungskosten<br>I 1 1 1,40<br>I 1 1,40<br>I 1 1,00 |

- Die zur Abrechnung der Impfleistung benötigten DAV-Sonderkennzeichen werden automatisch hinzugefügt (a):
  - GSI Impfleistung (DAV), entspricht der PZN 17716926
     IXOS fügt diese Position anhand der Kundendaten bei allen Personen ab 60 Jahren ein, wenn es sich um eine Regelleistung der Krankenkasse aufgrund des Alters (ab 60 Jahre) handelt.
  - GSI Nebenleistung (DAV), entspricht der PZN 17716955

Artikelbezeichnung

NL

- GSI Beschaffungskosten, entspricht der PZN 18774512
- Es wird durch IXOS eine E-Verordnung für die Impfung generiert, erkennbar an der Änderung des Rezeptsymbols (b).
- Schließen Sie den Vorgang über Total ab.
   Das Fenster Packungsinformationen erfassen öffnet sich. Scannen Sie den DataMatrix-Code der Packung. Dadurch wird neben der securPharm-Verifikation und Ausbuchung bei Abschluss die Charge des Impfstoffes in die Abrechnungsdaten übernommen.

#### 2.3.2 Entnahme einer Impfdosis aus einer Mehrdosenpackung

 Als ersten Schritt wählen Sie In der Kasse Sonderposition (1), im Fenster Sonder-Position auswählen wählen Sie Auseinzelung (2) und bestätigen Sie mit OK – F12 (3).

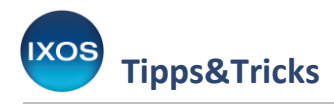

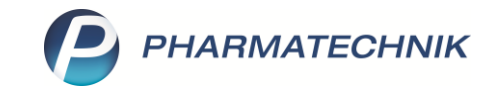

| Kasse > Sonder-Position au             | iswählen         |                  |                 |                  | AA               | ₽₽?              | © & ×    |
|----------------------------------------|------------------|------------------|-----------------|------------------|------------------|------------------|----------|
| Normal 0,00 € Rez                      | zept 0,00 €      | Privat           | 0,00 €          | grünes Rp.       | 0,00 €           | Total            | 0,00 €   |
| A 🖓 🖓 %                                | <b>B</b>         |                  |                 |                  |                  | Z                |          |
| Kunde Barbara Beispiel, Star           | rnberg           | 🔩 Geb: 20.11.    | 1960 (64 J.)    |                  | IK II            | K 108310400, AOK | Bayern 🚺 |
| Status Status 21 - Schutzimp           | pfung            | 1                |                 |                  | Arzt             |                  |          |
|                                        |                  | νк               | Gesamt          |                  |                  |                  |          |
| 0,00                                   | R Rezepturen     |                  |                 |                  |                  |                  |          |
|                                        | P Parenteraliare | zepturen         |                 |                  |                  |                  |          |
|                                        | A A+V-Pauschal   | e erfassen       |                 |                  |                  |                  |          |
|                                        | F Artikel auf A+ | V-Pauschale abge | ben (Folgeabga  | be)              |                  |                  |          |
| 2                                      | E Auseinzelung   |                  |                 |                  |                  |                  |          |
|                                        | D Dauermedikat   | ion Blister      |                 |                  |                  |                  |          |
|                                        | G Wertgutschein  | einlösen         |                 |                  |                  |                  |          |
| ▼ 1/0 Art. ▲ 🖪 🔃                       | H Abgabe Pfleg   | ehilfsmittel     |                 |                  |                  | Reservieru       | ing 🔻 🕂  |
| ZUfrei ZUpfl.                          | L Dr. Lennartz L | aborprogramm R   | ezepturabrechnu | ing (Papierrezep | t)               | ka es            | 息忌       |
| Bon Gebühr                             |                  |                  | 3               | ОК<br><b>F12</b> | Abbrechen<br>Esc |                  |          |
| Lade Menge<br>Stong Sonder<br>Position |                  |                  |                 |                  |                  |                  |          |

# 2. Das Fenster Auseinzelung öffnet sich.

| Kasse > Auseinzelung                   |                                         | A 🛱 🗒                                    | ? @ & ×          |  |  |  |  |  |  |  |
|----------------------------------------|-----------------------------------------|------------------------------------------|------------------|--|--|--|--|--|--|--|
| Abrechnung Auseinzelung (0256705       | 3) 🗸                                    |                                          |                  |  |  |  |  |  |  |  |
| Teilmenge in 🔘 Einheit 🛛 🔘 Pr          | ozent (%) 💮 Faktor (‰)                  |                                          |                  |  |  |  |  |  |  |  |
| Herstellung 1                          | Herstellung 1                           |                                          |                  |  |  |  |  |  |  |  |
| Herzustellende Einheiten*              | 1                                       | Herstellungsdatum* 26.03.2               | 2025 🔽 00:00     |  |  |  |  |  |  |  |
| 2 Hersteller* Beispiel (IK (ei         | gene): 123456789) 🔻 i                   |                                          |                  |  |  |  |  |  |  |  |
| Verordnung aus E-Rezept                |                                         |                                          |                  |  |  |  |  |  |  |  |
| 3                                      | 4                                       | 5                                        |                  |  |  |  |  |  |  |  |
| Artikel DAR NP                         | PZN Ges. Menge Teiln                    | nenge Rechenregel                        | Abrechnungspreis |  |  |  |  |  |  |  |
| 🗱 🛄 Influvac Tetra 24/25 M KA FER 🛛 N2 | 19150191 10X0.5n <mark>.</mark> l       | 0,5 ml (Teilmenge), Apo-EK + volle MwSt. | 11,98            |  |  |  |  |  |  |  |
|                                        |                                         |                                          |                  |  |  |  |  |  |  |  |
|                                        |                                         |                                          |                  |  |  |  |  |  |  |  |
| 6                                      |                                         |                                          |                  |  |  |  |  |  |  |  |
| A Chargen für E-Bezentabrechnung       | Chargenbezeichnung Bestandte            |                                          |                  |  |  |  |  |  |  |  |
|                                        |                                         |                                          |                  |  |  |  |  |  |  |  |
|                                        | A0015                                   |                                          | <u> </u>         |  |  |  |  |  |  |  |
| atzo                                   |                                         |                                          |                  |  |  |  |  |  |  |  |
| Zusa                                   |                                         |                                          |                  |  |  |  |  |  |  |  |
|                                        |                                         |                                          |                  |  |  |  |  |  |  |  |
|                                        |                                         |                                          | t 11 08 €        |  |  |  |  |  |  |  |
|                                        |                                         |                                          |                  |  |  |  |  |  |  |  |
|                                        |                                         |                                          | 7                |  |  |  |  |  |  |  |
| Strg                                   | Artikel Rechenrege<br>löschen verwalten | Artikelinto<br>ABDA-DB                   | Ubernehmen       |  |  |  |  |  |  |  |
| Alt                                    | F4 F6                                   | F7                                       | F12              |  |  |  |  |  |  |  |

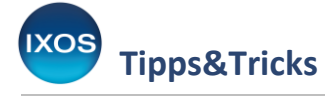

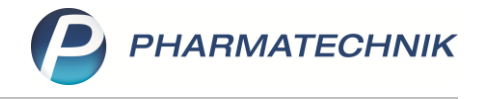

- 3. Die meisten Einträge sind in diesem Fenster entsprechend vorbelegt, in den Feldern zu den Punkten 3, 4 und 6 ist eine Eingabe durch die Apotheke notwendig. Besonders wichtige Felder werden im Folgenden zusätzlich erläutert.
  - Im Feld **Herstellungsdatum\*** ist das Abgabedatum aus dem Verkauf vorbelegt und nicht änderbar, da dieses dem Leistungsdatum entsprechen muss (1).
  - Falls ein Hersteller mit der eigenen Apotheken-IK vorhanden ist, dann wird das Feld **Hersteller\*** damit befüllt. Falls dies nicht der Fall ist, muss der Hersteller einmalig mit der eigenen Apotheken-IK angelegt werden (2).
  - In der Spalte **Artikel** geben Sie die entsprechende Packung ein, aus der Sie die Impfdosis entnommen haben, z. B. über den Artikel-Scan, der Eingabe der Artikelbezeichnung oder der Artikel-PZN (3).
  - In der Spalte **Teilmenge** geben Sie den Zahlenwert ein, der dem Volumen einer einzeln entnommene Impfdosis in der Einheit *ml* entspricht. Dieser bildet zusammen mit der **Rechenregel** die Grundlage für die korrekte Berechnung des Abrechnungspreises.
  - Unter **Rechenregel** wird bei Impfstofferfassung die Rechenregel *Schutzimpfung* vorbelegt (5). Die dazu gehörige Formel wird wie folgt angezeigt: (Teilmenge), Apo-EK + volle MwSt.
  - Im Feld **Chargen für E-Rezeptabrechnung** geben Sie die Chargennummer (6) ein. Dies kann manuell oder durch den Scan des DataMatrix-Codes erfolgen.
    - → Für letzteres empfiehlt es sich, die Packung aufzubewahren, bis alle darin befindlichen Einzeldosen aufgebraucht sind.
  - Mit Übernehmen F12 übernehmen Sie die Werte und kehren zur Kasse zurück (7).

| I Kasse   |                           |               |              |              |               |           |      | AA    | ð L 🖵        | ? ©       | <u>द</u> ्य × |
|-----------|---------------------------|---------------|--------------|--------------|---------------|-----------|------|-------|--------------|-----------|---------------|
| Normal    | 0,00 €                    | Rezept        | 0,00 €       | Privat       | 0,00 €        | grünes Rp | . 0, | ,00 € | Tota         | ı         | 0,00 €        |
|           |                           | <b>%</b>      |              |              | 888           |           |      |       |              | Z         | 12 E2         |
| Kunde Ba  | arabara Beispi            | el, Starnberg | ]            | 🔩 Geb: 20.11 | .1960 (64 J.) |           |      | IK    | K 108310400, | AOK Bayer | n 🗊           |
| Status St | atus 21 - Schu            | ıtzimpfung    |              | 1            |               |           |      | Arzt  |              |           |               |
|           | NL                        | Artike        | lbezeichnung | l            | DAR           | Einheit   | Mg   | Abg   | VK           |           | Gesamt        |
| 0,00      |                           | Ausein        | zelung       |              |               |           | 1    | 1     | 11,98        |           | 0,00          |
|           |                           | + GSI I       | mpfleistung  | (DAV)        |               |           | 1    | 1     | 10,40        |           | 0,00          |
|           | + GSI Nebenleistung (DAV) |               |              |              |               |           | 1    | 1     | 1,40         |           | 0,00          |
|           |                           | + GSI         | Beschaffungs | kosten       |               |           | 1    | 1     | 1,00         |           | 0,00          |

4. Zurück in der **Kasse** sind folgende Anpassungen ersichtlich:

- Die Position "Auseinzelung" wurde erfasst. Der zugehörige VK entspricht dabei dem Abrechnungspreis der entnommenen Teilmenge.
- Die zur Abrechnung der Impfleistung benötigten DAV-Sonderkennzeichen wurden automatisch zur Position "Auseinzelung" hinzugefügt.
- Durch die Auseinzelung des Impfstoffes wurde auch hier über IXOS eine E-Verordnung für die Impfung generiert, erkennbar an der Änderung des Rezeptsymbols.
- 5. Schließen Sie den Vorgang über **Total** ab.

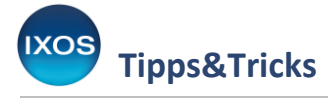

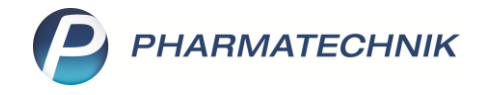

6. Die manuelle Bestandsverwaltung bezüglich der Mehrdosenpackung und ihres Anbruchs obliegt der Apotheke, ebenso die securPharm-Verifikation und Ausbuchung über das Modul **securPharm-Verwaltung**.

#### 2.3.3 Austausch der Abrechnungspositionen für Regelleistung und Satzungsleistung

Sollten bei individuellen Fällen die automatischen Zuweisungen der jeweiligen Impfleistung nicht zutreffen, dann können diese manuell ausgetauscht werden. Dies ist sowohl bei der Entnahme einer Impfdosis aus einer Mehrdosenpackung über die Auseinzelung möglich, sowie wenn die Impfdosis einer vollständigen Packung entspricht.

Beispiel: Die Impfung einer 46-jährigen Person soll nach Regelleistung abgerechnet werden.

- 1. Führen Sie zuerst je nach Packung die Schritte aus 2.3.1 bzw. 2.3.2 durch, schließen Sie den Vorgang jedoch noch nicht ab.
- 2. Entfernen Sie zunächst die Position **GSI Impfleistung ab 18**.
- 3. Geben Sie anschließend manuell die Position **GSI Impfleistung (DAV)** ein.

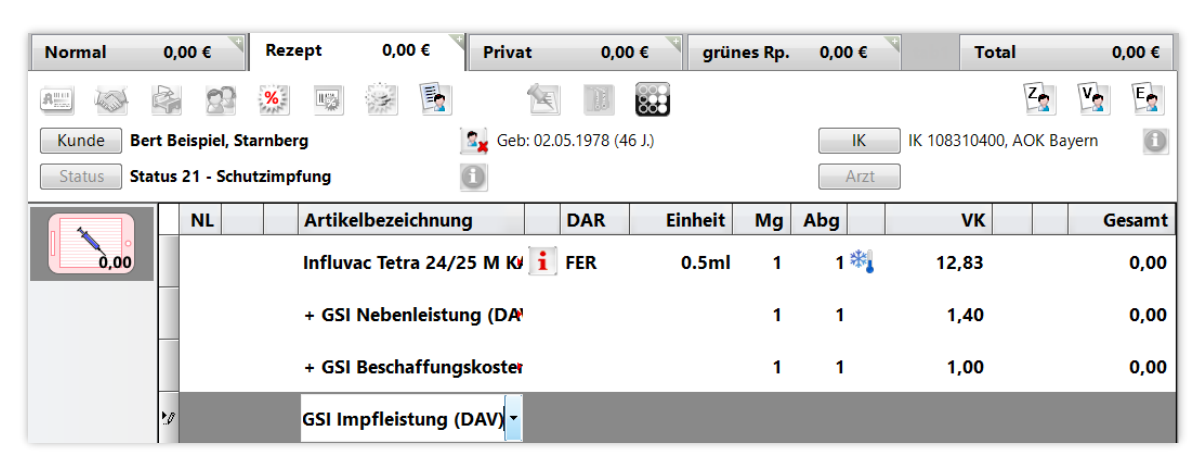

4. Im Fenster Position bearbeiten wählen Sie erfassen zu und bestätigen Sie mit OK - F12.

| In aktuellem Subtotal                                              |   |
|--------------------------------------------------------------------|---|
| erfassen zu Influvac Tetra 24/25 M KAN FER 0.5ml N1 , PZN 19150179 | - |
| 🔘 ersetzen <u>v</u> on                                             |   |

Dadurch haben Sie die Abrechnungspositionen für die Impfleistung ausgetauscht.

5. Schließen Sie den Vorgang wie üblich über **Total** ab.

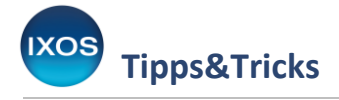

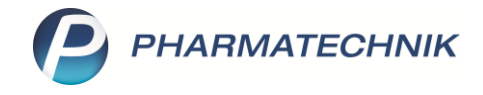

## 2.4 Covid-Impfung

Anders als bei den Impfstoffen gegen Grippe, bei denen die Artikel-PZN des Impfstoffes für die Bestellung beim Großhandel und zur Abrechnung verwendet wird, existieren im Rahmen der Covid-Impfung in der Apotheke pro Impfstoff zwei PZNs: Eine für die Abrechnung und eine für die Bestellung. Dies betrifft sowohl Impfstoffe in einer Einmalpackung und Impfstoffe in Mehrdosisbehältnissen.

Beispiel:

| Bezeichnung Impfstoff / Abrechnungs-PZN | Bezeichnung Impfstoff / Bestell-PZN   |
|-----------------------------------------|---------------------------------------|
| Nuvaxovid JN.1 UDV Bund / 19395515      | Nuvaxovid JN.1 UDV Bundapo / 19630382 |

Dies stellt eine Fehlerquelle dar und kann zu falschen Beständen führen: Während der Bestand der Bestell-PZN mit jedem Wareneingang anwächst, entsteht für den Bestand der Abrechnungs-PZN durch jeden Abrechnungsvorgang in der Kasse ein immer größer werdender Minusbestand. Dies gilt nur bei Impfdosen, die einer gesamten Packung entsprechen. Um solche Bestandsfehler zu vermeiden, empfiehlt sich, in der Kasse bei der Abrechnung der

Covid-Impfung mit der IXOS-Stückelung zu arbeiten.

Nachdem Sie in der Kasse die vorbereitenden Schritte aus Kapitel 2.2.1 durchgeführt haben, können Sie die Position für den verwendeten Impfstoff erfassen.

Besonderheit bei der Abrechnung der Covid-Impfstoffe: Da diese nicht von der GKV, sondern weiterhin vom Bundesamt für soziale Sicherung (BAS) erstattet werden, hat in der Kasse die Position des Einzelimpfstoffes oder, im Falle einer Entnahme aus Mehrdosisbehältnissen, die der Auseinzelung einen VK von 0,00 Euro.

#### 2.4.1 Impfdosis entspricht der vollständigen Packung

1. Als Erstes geben Sie in der Kasse den Impfstoff als Position ein, z. B. über seinen Artikelnamen oder der Artikel-PZN.

| 🥩 Kasse                       |                        |                    |                | A B B D         | ? © & ×    | <b></b>             |
|-------------------------------|------------------------|--------------------|----------------|-----------------|------------|---------------------|
| Normal 0,00 € Reze            | ept 0,00 € Privat      | 0,00 €             | rünes Rp. 0,00 | € Tota          | l 0,00 €   |                     |
| A 🖓 🖓 %                       | u 🔅 🗟                  |                    |                |                 | Zo Vo Eo   | 1                   |
| Kunde Bruno Beispiel, Starnb  | erg Geb: (             | 07.07.1977 (47 J.) |                | K IK 108310400, | AOK Bayern | Mein                |
| Status Status 21 - Schutzimpt | fung 🚺                 |                    | A              | zt              |            | Verkaufs            |
| NL Be                         | Artikelbezeichnung     | DAR Einhei         | t Mg Abg       | VK              | Gesamt     | + APL<br>Bruno Beis |
| 0,00                          | Nuvax                  |                    |                |                 |            | Total: 0,00         |
|                               | Nuvaxovid JN1 UDV Bund | I IJD              | 1Fl nb 🔥 Bun   | desinstit 0     |            |                     |
|                               | Nuvaxovid JN1 UDV Bund | IJD                | 10Fl nb 🔥 Bun  | desinstitut     |            |                     |

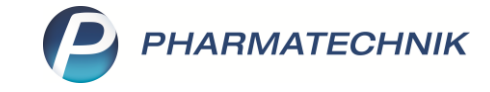

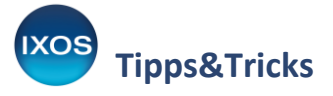

Nach der Auswahl des Impfstoffes kommt es zu folgenden automatischen Anpassungen in IXOS:

| I Kasse                    |                 |          |               |            |             |                      |         | AA     |               | ? © 🖪 🗙    |
|----------------------------|-----------------|----------|---------------|------------|-------------|----------------------|---------|--------|---------------|------------|
| Normal                     | 0,00 € F        | Rezept   | 0,00 €        | Privat     | 0,00        | € <mark>grü</mark> i | nes Rp. | 0,00 € | Tota          | l 0,00 €   |
| A::: 400 6                 |                 | <b>1</b> | *             | 1          |             |                      |         |        |               | Za Va Ea   |
| Kunde Brun                 | o Beispiel, Sta | rnberg   |               | 🙀 Geb: 07. | 07.1977 (47 | J.)                  |         | IK     | IK 108310400, | AOK Bayern |
| Status Statu               | ıs 21 - Schutzi | impfung  | 1             | j          |             |                      |         | Arzt   |               |            |
|                            | NL Be           | Artike   | lbezeichnung  | <b>J</b>   | DAR         | Einhei               | t Mg    | Abg    | VK            | Gesamt     |
| 0,00                       |                 | Nuvax    | ovid JN1 UD   | V Bund     | i IJD       | 1                    | 1 1     | 1 🐉    | 0,00          | 0,00       |
|                            |                 | + COV    | / Impfleistun | g          |             |                      | 1       | 1      | 10,00         | 0,00       |
| + COV Mehrdosisbehältnisse |                 |          |               |            |             |                      | 1       | 1      | 2,50          | 0,00       |
| -                          |                 | + COV    | / Mehraufwa   | nd Doku    |             |                      | 1       | 1      | 2,50          | 0,00       |

- Die zur Abrechnung der Impfleistung benötigten DAV-Sonderkennzeichen werden automatisch hinzugefügt:
  - COV Impfleistung, entspricht der PZN 17717400
  - COV Mehrdosisbehältnisse, entspricht der PZN 17717417
  - COV Mehraufwand Doku, entspricht der PZN 17717423
- Es wird durch IXOS eine E-Verordnung für die Impfung generiert, erkennbar an der Änderung des Rezeptsymbols
- 2. **Empfehlung**: Führen Sie eine IXOS-Stückelung durch, um die Bestände korrekt zu führen.

Drücken Sie dazu in der Kasse bei markiertem Impfstoff für die Abrechnung **F6 – Stückelung** (1), belassen Sie den Ausgangsartikel im Fenster **Stückelung als taxierten Artikel für die Rezeptabrechnung** (2) und bestätigen Sie mit **OK – F12** (3).

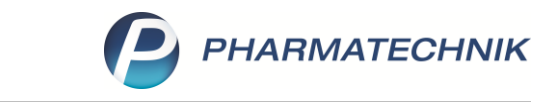

| Tipps&Tricks | S |
|--------------|---|
|--------------|---|

| 2 *               | (asse >          | Stückelung                   |                         |                     |                               |                                  |                           |             | AA         |                    | 2 ? ©                | <u>द</u> ्य ×       |
|-------------------|------------------|------------------------------|-------------------------|---------------------|-------------------------------|----------------------------------|---------------------------|-------------|------------|--------------------|----------------------|---------------------|
| Norr              | nal              | <mark>0,00 €</mark>          | Rezept                  | <mark>0,00 €</mark> | Privat                        | 0,0                              | D€ <mark>V</mark> g       | rünes Rp.   | 0,00 €     | То                 | tal                  | <mark>0,00</mark> € |
| Run<br>Kur<br>Sta | nde Bi<br>tus St | runo Beispie<br>atus 21 - Sc | el, Starnberg           |                     | Geb:                          | 07.07.1977 (4                    | <b>.</b>                  |             | IK<br>Arzt | ] IK 10831040<br>] | 0, AOK Bayer         | n 🚺                 |
|                   |                  | NL                           | Be Artik                | elbezeichn          | ung                           | DAF                              | Einł                      | neit Mg     | Abg        | VK                 |                      | Gesamt              |
|                   | 0,00             | •                            | Nuva                    | xovid JN1           | UDV Bund                      | oli 🚺                            |                           | 1FI 1       | 1 🍰        | 0,00               |                      | 0,00                |
|                   |                  |                              | + <b>CO</b>             | V Impfleist         | ung                           |                                  |                           | 1           | 1          | 10,00              |                      | 0,00                |
|                   |                  |                              | + ( <sup>St</sup>       | ückelung            |                               |                                  |                           |             |            | 2,50               |                      | 0,00                |
|                   |                  |                              | + 0                     | Der zur Stüc        | kelung gewä                   | ihlte Artikel                    |                           |             |            | 2,50               |                      | 0,00                |
|                   |                  |                              | 2                       | 1x Nuvaxovi         | d JN1 UDV B                   | und, IJD, 1 Fl                   |                           |             |            |                    |                      |                     |
|                   |                  | H                            | <b>4</b>                | Als t               | axierten Artil<br>abzugebende | kel für die Re<br>en Artikel für | zeptabrechi<br>den Kundei | nung<br>n   |            |                    |                      |                     |
|                   |                  |                              |                         |                     |                               |                                  |                           |             |            |                    |                      |                     |
| <b>-</b> 1/       | 4 Art 🗖          |                              |                         |                     |                               | 3                                | ОК                        | Abb         | rechen     | Re                 | servierung           | <b>▼</b> ि+         |
|                   |                  |                              |                         |                     |                               |                                  | F12                       |             | Esc        |                    |                      |                     |
| ZUfrei            | ZUpfi.           |                              |                         |                     |                               |                                  | φe                        |             | f Mari     | KG] (3             | \$ A                 | Ę                   |
| Bon               | Gebühr           |                              |                         |                     |                               |                                  |                           |             |            |                    |                      |                     |
| Lade              | Menge            |                              |                         |                     |                               |                                  |                           |             |            |                    |                      |                     |
|                   | Sonder           |                              |                         |                     |                               |                                  |                           |             |            |                    | Window<br>Wechseln S | s aktiviere         |
| Storno            | Position         |                              |                         | PZ                  | N: 1939551                    | 5                                |                           |             |            |                    | zu aktiviere         | n.                  |
| Strg              |                  | Suche                        | n aut idem<br>markieren | Löschen             | Warenkurb                     | Stückelung                       | Artikelinfo<br>ABDA-DB    | Risiko-Chec | k Vorab-   | Rabatt             | Packungs -           | Kredit/<br>Rechnung |
| Alt               | F1               | F2                           | F3                      | F4                  | F5                            | F6                               | F7                        | F8          | F9         | F10                | F11                  | F12                 |

Wählen Sie anschließend im Fenster **Kasse > Abgabe ändern** im Feld **Abgegebenen Artikel auswählen** den entsprechenden Artikel mit der zugehörigen Bestell-PZN aus (4, erkennbar an der Endung "**Bundapo**") und wählen Sie **Übernehmen – F1** (5).

| S                                 | Kasse > Ab                                           | ogabe ändern                                             |                      |            |                         |                   |            |         | AA            | ð l | -     | ? ©                               | 43                                | ×                       |
|-----------------------------------|------------------------------------------------------|----------------------------------------------------------|----------------------|------------|-------------------------|-------------------|------------|---------|---------------|-----|-------|-----------------------------------|-----------------------------------|-------------------------|
|                                   | Artikelbezeid                                        | chnung                                                   |                      |            |                         | •                 | 1          |         |               |     |       |                                   |                                   |                         |
|                                   | Filterk                                              | riterien                                                 |                      |            |                         |                   |            |         |               |     |       |                                   |                                   |                         |
| Abgeg                             | gebenen Artil                                        | kel auswählen                                            |                      |            |                         |                   |            |         |               |     |       |                                   |                                   |                         |
| <u>1</u> St                       | tandard                                              | <u>2</u> Anbieter                                        | <u>3</u> Lag         | erort      | <u>4</u> Langname       | <u>5</u> Frei     | <u>6</u>   | Frei    | <u>7</u> Frei |     |       |                                   |                                   |                         |
|                                   | Artikelbe                                            | zeichnung                                                |                      | DAR        | Einheit NP              | Info              | EK         |         | VK            |     | Sta   | tus                               |                                   |                         |
|                                   | 🔤 Nuvaxovi                                           | id JN1 UDV Bu                                            | Ind                  | IJD        | 1Fl nb                  | i 🛆               |            |         |               |     | 0     |                                   |                                   | 5                       |
| 4                                 | Nuvaxovi                                             | d JN1 UDV Bun                                            | d                    | IJD        | 10Fl nb                 | <b>i</b> 🛆        |            |         |               |     |       |                                   |                                   |                         |
| 1                                 | 🔤 Nuvaxovio                                          | d JN1 UDV Bun                                            | dapo                 | IJD        | 1Fl nb                  | i 🛆               |            |         |               |     |       |                                   |                                   |                         |
|                                   | Muvaxovia                                            | d JN1 UDV Bun                                            | doegd                | IJD        | 1Fl nb                  | iΔ                |            |         |               |     |       |                                   |                                   |                         |
|                                   |                                                      |                                                          |                      |            |                         |                   |            |         |               |     |       |                                   |                                   |                         |
| ГД́Т.<br>1х                       | axierter Artik                                       | (el                                                      | und                  | UD         | 15I ph                  |                   | N N        |         |               |     | 0     |                                   |                                   | E.                      |
| <mark>г∕л</mark> т<br>1х          | axierter Artik                                       | cel<br>vid JN1 UDV B                                     | und                  | IJD        | 1Fl nb                  | <b>i</b> 4        | 7          |         |               |     | 0     |                                   |                                   | B                       |
| ЃЛ Т<br>1х<br>Щ А                 | axierter Artik                                       | kel<br>vid JN1 UDV B<br>Artikel                          | und                  | IJD        | 1Fl nb                  | <b>i</b> <i>d</i> | erenz      |         |               |     | 0     |                                   |                                   | B                       |
| <b>1</b> x <b>1</b> x <b>1</b> x  | iaxierter Artik<br>Nuvaxov<br>bgegebene A<br>Nuvaxov | <b>vid JN1 UDV B</b><br>Artikel<br>id JN1 UDV Bur        | <b>Sund</b><br>ndapo | DCI        | 1FI nb<br>1FI nb        |                   | Serenz     |         |               |     | 0     |                                   |                                   | E*                      |
| T<br>1x<br>1x                     | axierter Artik<br>Nuvaxov<br>bgegebene A<br>Nuvaxov  | <b>cel</b><br>vid JN1 UDV B<br>Irtikel<br>id JN1 UDV Bur | <b>Sund</b>          | IJD        | <b>1Fi nb</b><br>1Fi nb | i d               | Serenz     |         |               |     | 0<br> | /indow<br>echseln S<br>aktiviere  | s aktiv<br>ie zu de<br>n.         | <b>Vier</b> e<br>en Ein |
| T<br>1x<br>1x<br>1x<br>1x<br>5trg | axierter Artik                                       | cel<br>vid JN1 UDV B<br>Itikel<br>id JN1 UDV Bur         | sund<br>ndapo        | IJD<br>IJD | 1FI nb                  | Diffe             | 2<br>erenz | Details |               | Nur |       | /indow<br>/echseln S<br>aktiviere | s aktiv<br>ie zu de<br>n.<br>Iden | viere<br>en Eins        |

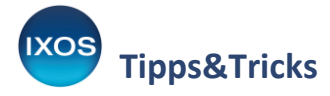

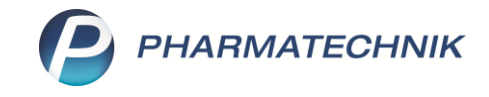

Zurück in der Kasse wird die Abrechnungs-PZN als abgerechneter Artikel angezeigt (a) und die Bestell-PZN als abgegebener Artikel (b). Eine manuelle Bestandskorrektur ist somit nicht mehr erforderlich.

| I Kasse       |           |            |              |              |                |            |       | AA 🖻  |                | ? © E     | 33 ×   |
|---------------|-----------|------------|--------------|--------------|----------------|------------|-------|-------|----------------|-----------|--------|
| Normal 0,     | ,00 €     | Rezept     | 0,00 €       | Privat       | 0,00 €         | grünes Rp. | . 0,0 | 00€   | Total          |           | 0,00 € |
| A:::: 🐼 🗟     | 23        | %          |              | N.           |                |            |       |       |                | Za Va     | 5      |
| Kunde Bruno   | Beispiel, | Starnberg  |              | 🙀 Geb: 07.07 | 7.1977 (47 J.) |            |       | IK IK | ( 108310400, A | OK Bayern | 0      |
| Status Status | 21 - Schu | itzimpfung | 1            | 0            |                |            |       | Arzt  |                |           |        |
|               | NL Be     | Artikel    | bezeichnung  |              | DAR            | Einheit    | Mg At | og    | VK             | G         | iesamt |
| 0,00          |           | Nuvaxo     | vid JN1 UDV  | Bund         | I UD           | 1Fl        | 1     |       | 0,00           |           | 0,00   |
|               |           | + COV      | Impfleistung |              |                |            | 1     | 1     | 10,00          |           | 0,00   |
|               |           | + COV      | Mehrdosisbeł | nältnisse    |                |            | 1     | 1     | 2,50           |           | 0,00   |
|               | _         | + COV      | Mehraufwand  | l Doku       |                |            | 1     | 1     | 2,50           |           | 0,00   |
|               |           | Nuvaxo     | vid JN1 UDV  | Bundapo      | I UD           | 1Fl        | 1     | 1 🕹   | 0,00           |           | 0,00   |
|               |           |            |              | -            |                |            |       |       |                |           |        |

3. Schließen Sie den Vorgang über **Total** ab.

Das Fenster **Packungsinformationen erfassen** öffnet sich. Geben Sie darin manuell im Feld **Details** die Chargenbezeichnung ein (die Eingabe eines Wertes in das Feld **Verfall** ist optional) und speichern Sie mit **OK – F12**, damit diese in den Abgabedatensatz übernommen wird. Die Charge liegt der Lieferung durch den Großhandel bei.

#### 2.4.2 Entnahme einer Impfdosis aus einer Mehrdosenpackung

- Als ersten Schritt wählen Sie In der Kasse Sonderposition, im Fenster Sonder-Position auswählen wählen Sie Auseinzelung und bestätigen mit OK – F12. (Eine detaillierte Darstellung finden Sie im Kapitel 2.3.2.)
- 2. Das Fenster Auseinzelung öffnet sich.

Die meisten Einträge sind in diesem Fenster schon entsprechend vorbelegt. (Eine genauere Erläuterung zu besonders wichtigen Feldern finden Sie im Kapitel 2.3.2.)

- In der Spalte **Artikel** geben Sie die Abrechnungs-PZN des Artikels ein, bzw. dessen Bezeichnung, aus der Sie die Impfdosis entnommen haben.
- In der Spalte **Teilmenge** geben Sie die Impfdosis ein.
- Im Feld **Chargen für E-Rezeptabrechnung** geben Sie die entsprechende Chargennummer ein. Die Chargeninformation liegt der Lieferung durch den Großhandel bei.
- Mit Übernehmen F12 übernehmen Sie die Werte und kehren zur Kasse zurück.

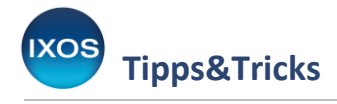

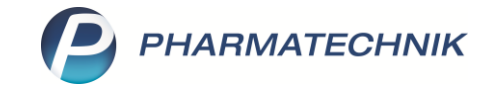

| N K  | (asse > Au    | iseinzelung   |            |          |                   |             |                          |                        |    | AA                | ß        |           | ?    | Ø      | 4       | ×   |
|------|---------------|---------------|------------|----------|-------------------|-------------|--------------------------|------------------------|----|-------------------|----------|-----------|------|--------|---------|-----|
|      | Abrechnu      | ng Auseinze   | elung (025 | 567053)  | )                 |             | •                        |                        |    |                   |          |           |      |        |         |     |
|      | Teilmenge     | in 🌒 Einhei   | t          | Proz     | zent (%           | 5) 🔘 Fak    | tor (‰)                  |                        |    |                   |          |           |      |        |         |     |
| Hers | tellung 1     |               |            |          |                   |             |                          |                        |    |                   |          |           |      |        |         | _   |
| He   | erzustellende | Einheiten*    |            |          |                   | 1           |                          |                        |    | Herstellungso     | latum*   | 26.03.202 | 25 💌 | 00:00  |         |     |
|      |               | Hersteller*   | Beispiel ( | IK (eige | ene): 1           | 23456789)   | ▼ i                      |                        |    |                   |          |           |      |        |         |     |
| Ve   | erordnung a   | us E-Rezept   |            |          |                   |             |                          |                        |    |                   |          |           |      |        |         |     |
|      | Artikel       |               |            | DAR      | NP                | PZN         | Ges. Menge               | Teilmenge              |    | Rechenregel       |          |           | Abre | echnun | gspreis | 5   |
| 22   | 🛄 Comirna     | ty 30 JN.1 Bu | nd         | IJD      | nb                | 19456398    | 1X2.25ml                 | 0,3                    | ml | (Teilmenge), Apo- | EK + vol | le Mw 🗝   |      |        | 0,00    |     |
|      |               |               |            |          |                   |             |                          |                        |    |                   |          |           |      |        |         | 1   |
|      |               |               |            |          |                   |             |                          |                        |    |                   |          |           |      |        |         |     |
|      |               |               |            |          |                   |             |                          |                        |    |                   |          |           |      |        |         |     |
|      |               |               |            |          |                   |             |                          |                        |    |                   |          |           |      |        |         |     |
|      |               |               |            |          |                   |             |                          |                        |    |                   |          |           |      |        |         |     |
|      |               |               |            |          |                   |             |                          |                        |    |                   |          |           |      |        |         |     |
|      |               |               |            |          |                   |             |                          |                        |    |                   |          |           |      |        |         |     |
|      | ▲ Charge      | en für E-Reze | eptabrech  | nung     | Charge            | enbezeichnu | ung Bestandteil          |                        |    |                   |          |           |      |        |         |     |
| Iten |               |               |            | 8        | 80916             |             |                          |                        |    |                   |          |           |      |        |         |     |
| zda  |               |               |            |          |                   |             |                          |                        |    |                   |          |           |      |        |         |     |
| Isal |               |               |            |          |                   |             |                          |                        |    |                   |          |           |      |        |         |     |
| Ā    |               |               |            |          |                   |             |                          |                        |    |                   |          |           |      |        |         |     |
|      |               |               |            |          |                   |             |                          |                        |    |                   |          |           |      |        | 0.00    |     |
|      |               |               |            |          |                   |             |                          |                        |    | Abrechnun         | gspreis  | gesamt    |      |        | 0,00    | €   |
|      |               |               |            | _        |                   |             |                          |                        |    |                   |          |           |      |        | 0,00    | £   |
| Strg |               |               |            | A        | Artikel<br>ischen |             | Rechenregel<br>verwalten | Artikelinfo<br>ABDA-DB |    |                   |          |           |      | Ü      | bernehr | nen |
| Alt  |               |               |            |          | F4                |             | F6                       | F7                     |    |                   | 1        |           |      |        | F12     |     |

#### 3. Zurück in der Kasse, sind folgende automatischen Anpassungen ersichtlich:

| <  | 🏏 Kasse    |                 |           |             |           |                 |     |            |     | AA   |              | ]?(         | e 🛛 🗙     |
|----|------------|-----------------|-----------|-------------|-----------|-----------------|-----|------------|-----|------|--------------|-------------|-----------|
|    | Normal     | 0,00 €          | Rezept    | 0,00 €      | Privat    | 0,00 €          | -   | grünes Rp. | 0,0 | 00€  | Tot          | al          | 0,00 €    |
|    | A::::      |                 | <b>%</b>  | ¥ 💽         |           | 800             |     |            |     |      |              | Z           | Vg Eg     |
|    | Kunde Be   | rnd Beispiel, S | tarnberg  |             | Seb: 14   | .11.1978 (46 J. | )   |            |     | IK   | IK 101554002 | 2, Technike | er Kran 👔 |
|    | Status Sta | ntus 21 - Schu  | tzimpfung |             | 1         |                 |     |            |     | Arzt |              |             |           |
| ١l |            | NL              | Artikelt  | oezeichnung |           |                 | DAR | Einheit    | Mg  | Abg  | VK           |             | Gesam     |
|    | 0,00       |                 | Auseinz   | elung       |           |                 |     |            | 1   | 1    | 0,00         |             | 0,00      |
| ľ  |            | 1 a             | + COV I   | mpfleistung |           |                 |     |            | 1   | 1    | 10,00        |             | 0,00      |
|    |            |                 | + COV I   | Mehrdosisbe | hältnisse |                 |     |            | 1   | 1    | 2,50         |             | 0,00      |
|    |            |                 | + COV I   | Mehraufwan  | d Doku    |                 |     |            | 1   | 1    | 2,50         |             | 0,00      |

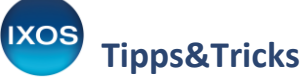

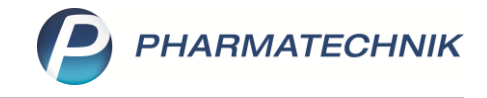

- Die Position "Auseinzelung" wurde erfasst. Der zugehörige VK ist 0,00 €, da die eigentliche Abrechnung später über den Sonderbeleg an das BAS erfolgt.
- Die zur Abrechnung der Impfleistung benötigten DAV-Sonderkennzeichen wurden automatisch zur generierten Position "Auseinzelung" hinzugefügt (a):
  - COV Impfleistung, entspricht der PZN 17717400
  - COV Mehrdosisbehältnisse, entspricht der PZN 17717417
  - COV Mehraufwand Doku, entspricht der PZN 17717423
- Es wurde durch IXOS eine E-Verordnung für die Impfung generiert, erkennbar an der Änderung des Rezeptsymbols (b).
- 4. Schließen Sie den Vorgang über **Total** ab.
- 5. Die manuelle Bestandsverwaltung bezüglich des Mehrdosisbehältnisses und ihres Anbruchs obliegt der Apotheke.

#### 2.5 Rezeptmanagement

Im Modul **Rezeptmanagement** werden Impfungen, die über eine Auseinzelung abgerechnet werden, mit dem Symbol **Z** für elektronisch Zusatzdaten gekennzeichnet. Impfungen, bei der die Impfdosis einer vollständigen Packung entspricht, werden mit dem Symbol für den Rezeptstatus *Schutzimpfung* **S** gekennzeichnet.

Alle Schutzimpfungen müssen mit dem HBA signiert werden, erkennbar über das 👼 -Symbol.

# 3 Impfung bei privat Versicherten und Selbstzahlern

Die Abrechnung von Covid-19-Schutzimpfung und Grippeschutzimpfung für Privatpatienten und Selbstzahler erfolgt über die Verkaufsart *Privat* und der Angabe der entsprechenden DAV-Sonderkennzeichen für die dabei verwendeten Impfstoffe.

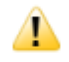

Wie bereits von anderen DAV-Sonderkennzeichen bekannt, dienen diese lediglich der korrekten Abrechnung. Organisieren Sie daher für diese Fälle die Bestandsführung selbst.

#### 3.1 Vorbereitung des Belegdrucks für den Kunden

#### 3.1.1 Auswahl Druckformular

Dem Kunden kann nach erfolgter Impfung der rosa DAV-Beleg mitgegeben werden, damit dieser die Leistungen mit seiner privaten Krankenkasse abrechnen kann. Folgende Voreinstellung ist notwendig, damit auch im Status *Privatrezept* bei Vorgangsabschluss der DAV-Beleg als Druckformular angeboten wird und mit den Kundendaten bedruckt werden kann.

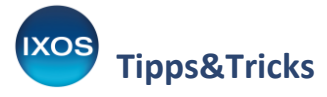

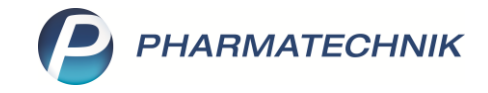

Gehen Sie in das Modul **Druckformulare** (Menü **Systempflege**). Geben Sie in der Druckformularverwaltung den Suchbegriff "Privatrezept" ein und wählen Sie **Zuordnung ändern – F9**. Stellen Sie als Rezeptart **Privatrezept** ein und ordnen Sie das Formular "**Schutzimpfung DAV**" zu. **Speichern** Sie mit **F12**. Dadurch kann später bei Verkaufsabschluss das Druckformular gewechselt werden.

|                                                                                                    |                                                                                                    |                                                                                                    | ₿₽₽?©₪                                                                                                    |
|----------------------------------------------------------------------------------------------------|----------------------------------------------------------------------------------------------------|----------------------------------------------------------------------------------------------------|----------------------------------------------------------------------------------------------------|
| Suchbegriff Privat                                                                                                    | Auswahl Aktive                                                                                                    | Format Alle                                                                                                    |                                                                                                    |
| Austuhrbescheinigung<br>Frivatrezept<br>Privatrezept (Hochformat links)<br>Privatrezept (Hochformat links)<br>Privatrezept (Hochformat rechts kompakt)<br>Privatrezept (Hochformat rechts)<br>Privatrezept (Hochformat rechts) | 19                                                                                                    | Barmer Ersatzkasse Gräfelfing<br>Nam Versen der Versteren<br>Pille, Peter<br>Hauptstr. 1 22.07.1                                                                                                    | 071015<br>230823 +7777777<br>960                                                                                                    |
| Privatrezept (Quer Sonderformat)<br>Privatrezept (kurz)                                                                                                    |                                                                                                    | B1466 München (Sending)           Weitbezigszumer         Pessenze           Asstanz         Asstanz           Rp. Noctu 23:15                                                                                                    | 01234667         1         660           123456789         1         975           00002238         2         400           02002434         1         250           02002435         1         775           03323453         1         375           04403456         4         480           05501289         1         830 |
| y Suchen F2                                                                                                    | Löschen Descheten Vorlage<br>74 PS F6                                                                                                    | Koperen Konfgurieren Zuordnung<br>andern<br>F7 <b>F8 F9</b>                                                                                                    | Druck-<br>enstellungen.<br>FIO F11                                                                                                    |
| Druckformulare > Rezept/Verkaufsart Zuordnung<br>chbegriff [Privat                                                                                                    | Auswahl Aktive                                                                                                    | Format [Alle -                                                                                                    | Ů A ⊑ ? © 8                                                                                                    |
| Privatrezept<br>Privatrezept (Hochformat links)<br>Privatrezept (Hochformat links) mit Artikelbezeichnung<br>Privatrezept (Hochformat links) mit Artikelbezeichnung                                                                                                    | Rezept/Verkaufsart Zuordnung<br>Rezeptart<br>Privatrezept                                                                                                    |                                                                                                    | Bergeneter Application († 1777)<br>230823 +7777777                                                                                                    |
| Privatezept (inconformat recits kompakt)<br>Privatezept (inconformat recits)<br>Privatezept (inconformat)<br>Privatezept (inconformat)<br>Privatezept (inconformat)<br>Privatezept (inconformat)<br>Privatezept (kurz)                                                                                                    | Zuordnungen<br>Nicht zugeordnet<br>Rezept<br>Sprechstundenbedarf<br>Grünes Rezept<br>BtM-Rezept<br>T-Rezept<br>T-Rezept<br>Sprechstundenbedarf mit Artikelbezeichnung<br>Sprechstundenbedarf (Muster16) mit Artikelbezeit | Zugeordnet Rezept Privatrezept Privatrezept Privatrezept - Hochformat Privatrezept - Hochformat inits Privatrezept - Hochformat links mit Artikelbezeichnung Privatrezept - Hochformat tinks mit Artikelbezeick Privatrezept - Hochformat tinks mit Artikelbezeick Pr | 123456789 1 975<br>00002238 2 400<br>02202434 1 250<br>02267864 1 720<br>033234563 1 375                                                                                                    |
|                                                                                                    | BtM-Rezept - neues Formular<br>BtM-Rezept - Alternativ<br>BtM-Rezept - neues Formular - Alternativ<br>Schutzimpfung                                                                                                    | Privatrezept - Hochformat rechts kompakt 00<br>Privatrezept (kurz) 50<br>50                                                                                                    | 04403456 4 480<br>05501289 1 830                                                                                                    |
|                                                                                                    | BUN-Rezept - neues Formular<br>BUN-Rezept - Netenativ<br>Schutzmpfung<br>Dienstelstungen<br>Schutzmpfung DAV                                                                                                    | Privatrezept - Hochformat rechts kompakt<br>Privatrezept (kurz)<br>Speichern<br>F12 Abbrechen                                                                                                    | 04403456 4 480<br>05501289 1 830<br>ArtesrepetUnered of Artes                                                                                                    |

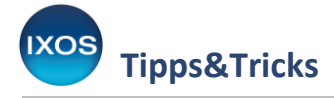

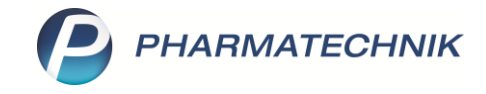

#### 3.1.2 Angabe der impfenden Person auf dem DAV-Beleg

IXOS druckt automatisch den Bediener, der die Abrechnung erfasst hat, auf das Rezept. Falls Sie den Druck des Bedieners auf dem Beleg nicht möchten, passen Sie das Druckformular an. Wechseln Sie dafür im Menü **Systempflege** in das Modul **Druckformulare** und konfigurieren Sie mit **F8** das Formular **"Schutzimpfung DAV"**. Entfernen Sie den Haken bei **Bediener drucken**.

| 🥪 Druckformulare                               |                             |                         |                                                                                     |                                              | ß L I ? © d ×                                                                                                    |
|------------------------------------------------|-----------------------------|-------------------------|-------------------------------------------------------------------------------------|----------------------------------------------|----------------------------------------------------------------------------------------------------|
| Suchbegriff Schutzimpfung                      | Auswahl Aktive              | ٠                       | Format Alle                                                                         | ٠                                            |                                                                                                    |
| Rezept     Schutzimpfung     Schutzimpfung DAV |                             |                         |                                                                                     |                                              |                                                                                                    |
|                                                |                             |                         | Krankenkasse bzw. Kostenträger<br>Barmer Ersatzkasse                                | Gräfelfing                                   | <u>071015</u><br>+7777777+                                                                                              |
|                                                |                             |                         | Name, Versame des Versicherten<br>Pille, Peter<br>Hauptstr. 1<br>81466 München (Ser | 22.07.1960                                   | Scalary         Gaussi lines           8,00         46,80           sectory         Faser Tase           1         F000 |
|                                                |                             |                         | Kosterbigerkennung<br>123456789 X12                                                 | 23456789                                     | <sup>2 Martin</sup> 123456789 1 975                                                                                     |
|                                                |                             |                         |                                                                                     | B<br>A<br>28<br>T                            | erg Apotheke<br>m Strand 1<br>5980 Sylt<br>el.: 02024/38<br>bu Teeka                                                    |
| muul ar                                        |                             |                         | 2308                                                                                | 223 Leistungs-Abgabedatum<br>in der Apotheke | Unterschrift<br>der Apothekenin/des Apothekens                                                                          |
| E-Mail Fo                                      |                             |                         | APOTHEKENBELEG                                                                      |                                              | DAV 🤱                                                                                                    |
|                                                |                             |                         |                                                                                     |                                              |                                                                                                    |
| Strg Suchen<br>Alt F2                          | Löschen Bearbeiten<br>F4 F5 | E-Mail<br>Vorlage<br>F6 | Kopieren Konfigurierer<br>F7 F8                                                     | n Zuordnung D<br>andern eins<br>F9           | Pruck- Bezeichnung<br>tellungen ändern<br>F10 F11                                                                       |

#### 3.2 Erfassung der Abrechnungspositionen an der Kasse

#### 3.2.1 Vorbereitung

In der *Kasse* wählen Sie Verkaufsart "Privat". Für Privatversicherte ist die Kundenzuordnung nicht zwingend erforderlich, da die Abrechnung weniger streng geregelt ist. Kundendaten (Name, Adresse) müssen dann allerdings händisch auf den DAV-Beleg geschrieben werden. Versichertennummer sowie Kostenträger sind nicht erforderlich.

#### **3.3 Grippeschutzimpfung**

1. Eingabe der Abrechnungs-PZNs

Nachdem Sie obige vorbereitende Schritte durchgeführt haben, können Sie die Positionen für Impfleistung und Impfstoffe eingeben. Dabei können Sie entweder die jeweiligen 4 **DAV-Sonderkennzeichen** direkt eingeben oder die im System angelegten Artikel verwenden. Diese beginnen in IXOS mit "GSI". Preise sind bereits hinterlegt.

I. GSI Impfleistung (DAV), entspricht der PZN 17716926

- II. GSI Nebenleistung (DAV), entspricht der PZN 17716955
- III. Den verwendeten Impfstoff: z. B. GSI EFLUELDA 24/25 1 St oK = PZN 18774624

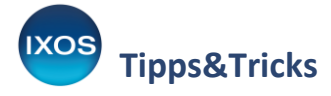

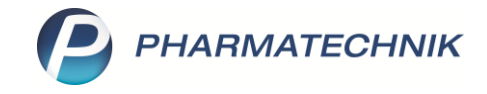

**Hinweis:** Für die 3. Position gibt es ein Verzeichnis des DAV für die Saison 24/25. In IXOS finden Sie diese in der Artikelverwaltung, alle beginnend mit "GSI". Die DAV-Sonderkennzeichen richten sich dabei danach, ob Sie Einzel-Impfdosen, 10-Stück- oder 20-Stück-Packungen beschaffen.

| I Kasse |              |                |               |              |               |              | AA     | Ô L 🖵 | ? @ | ) <b>(3</b> × |
|---------|--------------|----------------|---------------|--------------|---------------|--------------|--------|-------|-----|---------------|
| Normal  | 0,00 €       | Rezept         | 0,00 €        | Privat       | 55,89 €       | grünes Rp. ( | ),00 € | Tota  | ı   | 55,89 €       |
| A::::   |              | %              |               | Ne           |               |              |        |       | Z   | Vo Eo         |
| Kunde M | ustafa Muste | rmann, Starnbo | erg 👔         | 🙀 Geb: 12.12 | .1999 (25 J.) |              | IK     | ]     |     |               |
| Status  |              |                |               | 1            |               |              | Arzt   | ]     |     |               |
|         | NL           | Artike         | Ibezeichnung  |              | DAR           | Einheit Mg   | Abg    | VK    |     | Gesamt        |
| 55,89   |              | GSI Im         | pfleistung (D | OAV)         |               | 1            | 1      | 10,40 |     | 10,40         |
|         |              | GSI Ne         | benleistung   | (DAV)        |               | 1            | 1      | 1,40  |     | 1,40          |
|         |              | GSI EF         | LUELDA 24/2   | 5 1St oK     |               | 1            | 1      | 43,09 |     | 43,09         |
|         |              | GSI Be         | schaffungsko  | osten        |               | 1            | 1      | 1,00  |     | 1,00          |
|         |              |                |               | •            |               |              |        |       |     |               |

#### IV. GSI Beschaffungskosten, entspricht der PZN 18774512

2. Schließen Sie den Vorgang wie gewohnt ab und der Druck des Apothekenbelegs wird Ihnen angeboten. Der Beleg wird vollständig von der Apotheke ausgefüllt. Die Felder für die LANR und BSNR bleiben leer, sowie die für Kostenträger und Status.

Über **Formular wählen – F3** können Sie, falls die Voreinstellung aus Punkt 3.1.1 durchgeführt wurde, das Druckformular **Schutzimpfung DAV** auswählen und mit **OK – F12** bestätigen, damit der rosa DAV-Beleg entsprechend bedruckt werden kann.

| Rezeptdruck                                                                                                    | Rezeptdruck 🔹 🤶                                                                                         |
|----------------------------------------------------------------------------------------------------|----------------------------------------------------------------------------------------------------|
| Privatrezept Apotheken-IK 309990074  Privatrezept - Hochformat mit Artikelbezeichnung Privatrezept - Hochformat mit Artikelbezeichnung                                                                                                    | Schutzimpfung DAV<br>Apotheken-IK 309990074                                                             |
| Mustermänn, Mus       Privatrezept - Hochformat links         Hauptstrasse 15       B2319 Stamberg         B2319 Stamberg       Privatrezept - Hochformat rechts         Weiter       Privatrezept - Hochformat rechts         Recense under sender       Privatrezept - Hochformat rechts mit Artikelbezeichnung         Privatrezept - Hochformat rechts mit Artikelbezeichnung         Privatrezept - Hochformat rechts kompakt         GSI Ingefestung (<br>GSI Nebenesstung<br>GSI Nebenesstung<br>CSI Nebenesstung<br>CSI Nebenesstung                  | Rest Rest (a)                                                                                           |
| Cost Deschafunger     Cost Deschafunger     Cost Deschafunger | Rezept fehitt<br>F3<br>F3<br>F4<br>F5<br>F6<br>F5<br>F5<br>F5<br>F5<br>F5<br>F5<br>F5<br>F5<br>F5<br>F5 |

3. Drucken – F12 schließt den Vorgang ab.

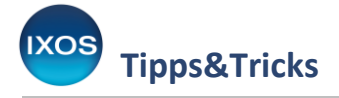

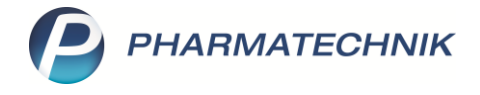

## 3.4 Covid-Impfung

1. Eingabe der Abrechnungs-PZNs

Nachdem Sie obige vorbereitende Schritte durchgeführt haben, können Sie die Positionen für die Impfleistungen eingeben<sup>1</sup>. Dabei können Sie entweder die jeweiligen 3 DAV-Sonderkennzeichen direkt eingeben oder die im System angelegten Artikel verwenden. Diese beginnen in IXOS mit "COV". Preise sind bereits hinterlegt.

- I. COV Impfleistung, entspricht der PZN 17717400
- II. COV Mehrdosisbehältnisse, entspricht der PZN 17717417
- III. COV Mehraufwand Doku, entspricht der PZN 17717423

| I Kasse         |                       |              |                |              |           |      | AA     |              | ?         | e 3  | ×    |
|-----------------|-----------------------|--------------|----------------|--------------|-----------|------|--------|--------------|-----------|------|------|
| Normal 0,00     | € Rezept              | 0,00 €       | Privat         | 15,00 €      | grünes Rı | o. ( | 0,00 € | Tot          | al        | 15,0 | 00€  |
| Atter           |                       | *            |                |              |           |      |        |              | Z         | V    | E    |
| Kunde Mustafa I | Mustermann, Starnberg | g 🔝          | 🙀 Geb: 12.12.1 | 1999 (25 J.) |           |      | IK     | IK 108310400 | ), AOK Ba | yern | 0    |
| Status          |                       | C            | 3              |              |           |      | Arzt   |              |           |      |      |
| N               | L Artikelb            | ezeichnung   |                | DAR          | Einheit   | Mg   | Abg    | VK           |           | Ges  | samt |
| 15,00           | COV Imp               | ofleistung   |                |              |           | 1    | 1      | 10,00        |           | 1    | 0,00 |
|                 | COV Me                | nrdosisbehäl | ltnisse        |              |           | 1    | 1      | 2,50         |           |      | 2,50 |
|                 | COV Me                | nraufwand D  | Doku           |              |           | 1    | 1      | 2,50         |           |      | 2,50 |

2. Schließen Sie den Vorgang wie gewohnt ab und der Druck des Apothekenbelegs wird Ihnen angeboten. Näheres zum abschließenden Belegdruck und der Auswahl des Druckformulars bei Privatpatienten siehe Punkt 3.3 "Grippeschutzimpfung".

<sup>&</sup>lt;sup>1</sup> Die Abrechnung des Covid-Impfstoffes gegenüber dem BAS hat über den papiergebundenen Sonderbeleg zu erfolgen, in IXOS können Sie dies wie bisher über die Auswertung *Selbsterklärung für Covid-19-Impfstoffe* erledigen.

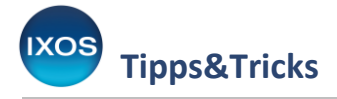

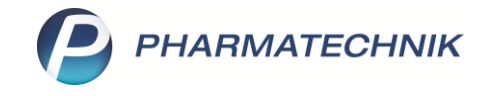

# 4 Monatliche Abrechnung der Covid-19-Impfstoffe

Um die verwendeten Covid-19-Impfstoffe über den Sonderbeleg beim Bundesamt für soziale Sicherung (BAS) abrechnen zu können, wechseln Sie im Menü *Büro* auf das Modul **Auswertungen**. Wählen sie darin die Auswertung **Selbsterklärung für Covid-19-Impfstoffe** aus.

| 🗉 🐭 🔒 🗯 👀                                                                                                    | Anforderung wurde aktualisiert<br>Anforderung wurde aktualisiert                                                                                                    |
|----------------------------------------------------------------------------------------------------|----------------------------------------------------------------------------------------------------|
| Auswertungen                                                                                                 | A B L 7 0 0 ×                                                                                                    |
| GH-Lagerwertverluste                                                                                         | Auswertungen > Selbsterklärung für Covid-19-Impfstoffe                                                                                                    |
| Geburtstagsliste<br>IBV-Auswertung<br>KS-Bestandsdifferenzen                                                 | Bitte wählen Sie den Zeitraum aus, um den Sonderbeleg für die Covid-19-Impfstoffe zu drucken.         Diese Abrechnung betrifft nur Impfstoffe, die von der Apotheke verwendet wurden.         Zeitraum       02.2025         IK       309990074 (Haupt-IK)         COMIRNATY 30 JN.1 BUND       0                                                                                                    |
| Kalkulation Kassenabschlagsänderung<br>Lieferant<br>Lieferantenumsätze                                       | COMIRNATY 30 KP.2 BUND 0                                                                                                    |
| Negativartikel mit Bestand ungleich 0<br>Neu an Lager gelegte Artikel<br>Original-/Import-Verkaufsauswertung | Venturinses time, Roortmäger         000828296           Bundesamt für Soziale Sicherung (BAS)         +9990074+           Mann, Vennsen die Vensitierten         pilt am         0.00                                                                                                    |
| POS Artikel ohne Bestand<br>Preisänderungsdienst<br>Rezeptabrechnung (ARZ)                                   | Number         Number         Number<                                                                                                    |
| Selbsterklärung für Covid-19-Impfstoffe<br>Selbsterklärung für Notdienstfonds                                | 280225 Lu-Tal Apostheke 03253 Trebbus Utarritin Australian<br>Environ Variance Control Control Co |
|                                                                                                    | Drucken Aufgabenserie Druck-<br>anlegen F9 F10 F11 Abb                                                                                                    |

Im Fenster **Auswertungen** > **Selbsterklärung für Covid-19-Impfstoffe** geben Sie den Abrechnungszeitraum sowie die von Ihnen verimpften Impfstoffe ein. Bedrucken Sie den Sonderbeleg über **Drucken – F9** und geben Sie diesen zu Ihren Abrechnungsunterlagen.